www.carsolutions.com.ua

**S**CAR SOLUTIONS

> Release date : 2011.07.04 Модель : QVL-GF08-V7 / Код продукта: GF08-1106-004

# GVIF-видеоинтерфейс (v7) для Nissan & Infiniti Инструкция

www.carsolutions.com.ua support@carsolutions.com.ua

# Содержание

## 1. Перед установкой

| 1.1 Основные характеристики | <br>3 |
|-----------------------------|-------|
| 1.2 Возможности             | <br>4 |
| 1.3 Схема системы           | <br>5 |
| 1.4 Комплектация            | <br>  |
| 1.5 Внешний вид             | <br>7 |

## 2. Настройка

| 21 DIP                                   |     |    |
|------------------------------------------|-----|----|
|                                          |     | 0  |
| 2.2 Пульт ДУ                             |     | 9  |
| 2.3 OSD-меню (Экранное меню)             |     |    |
| 2.4 Factory mode (Меню для установщиков) |     | 11 |
| 2.5 Парковочные линии камеры заднего ви  | ıда | 12 |

## 3. Установка

|                                      | . 13       |
|--------------------------------------|------------|
| Э.і Слема установки                  | тJ         |
| 3.2 Советы по установке              | 14         |
| 5.2 Coberbi no yeranobile            | <u>т</u> , |
| 3.3 Пример установки в Nissan Patrol | 15         |
|                                      | 15         |
|                                      |            |

| 4. Устранение неполадок |  | 16 |
|-------------------------|--|----|
|-------------------------|--|----|

5. Проблема с кабелем GVIF (LVDS IN/OUT) ..... ----- 17

# 1.1 Основные характеристики

- 1. Входы (мультистандартный видеоинтерфейс)
  - 3 х **А/V-входа** (для внешнего видеоисточника TV, DVB-T, DVD; **Автоматическое** определение системы цветности не поддерживается) В Nissan и Infiniti поддерживается только NTSC
  - 1 х Вход REAR-С (для внешней камеры заднего вида; Автоматическое определение системы цветности не поддерживается).

В Nissan и Infiniti поддерживается только NTSC

- 1 х Аналоговый RGBCs-вход (для навигационной системы).
- 1 х **GVIF-вход** (LVDS-вход).

## 2. Выходы

- 1 х GVIF-выход (LVDS-выход)
- 3 х Селектор (с трех проводов в режимах AV1, RGB и REAR подается 12 В. МАКСИМАЛЬНЫЙ ток нагрузки на каждый канал 500 мА!!!)

## 3. Питание

- Напряжение на входе: 8 В DC ~ 18 В DC.
- Максимальная потребляемая мощность: 6 Вт.

## 4. Переключение режимов входа

- Выборочное отключение входных сигналов: возможность блокировки любого периферийного устройства при помощи DIP-переключателей.
  - Включение внешнего видеоисточника при помощи пульта ДУ или OSD-клавиатуры.
  - Включение внешнего видеоисточника при помощи переключателя входных сигналов.

# 1.2 Возможности

- Высокое качество изображения
- Поддержка только NTSC
- Управление с помощью пульта ДУ
- Возможность менять положение изображения с источников AV, Navigation.

- Возможность работать в OSD-меню без отображения изображения на дисплее.

# 1.3 Схема системы

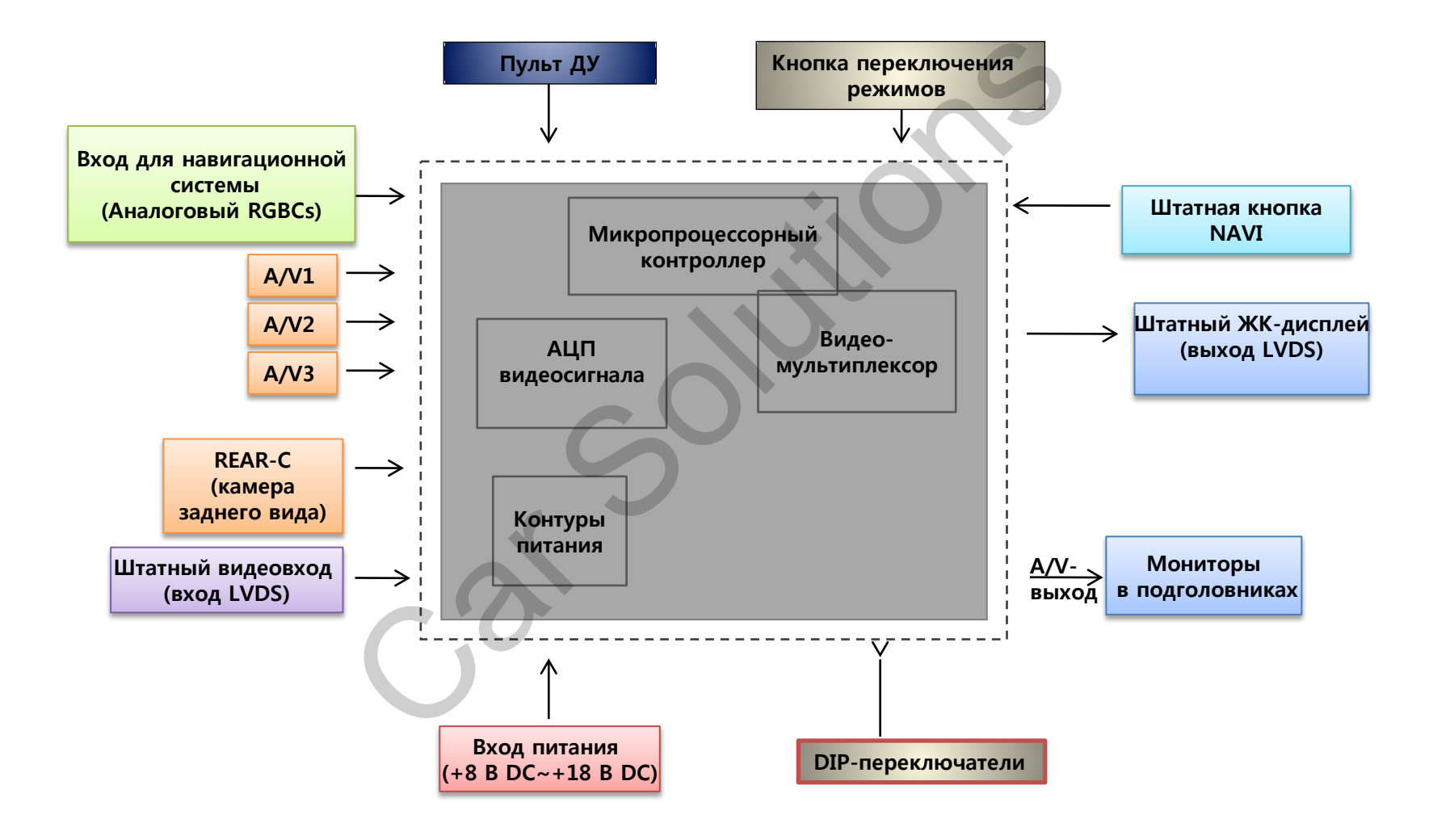

# 1.4 Комплектация

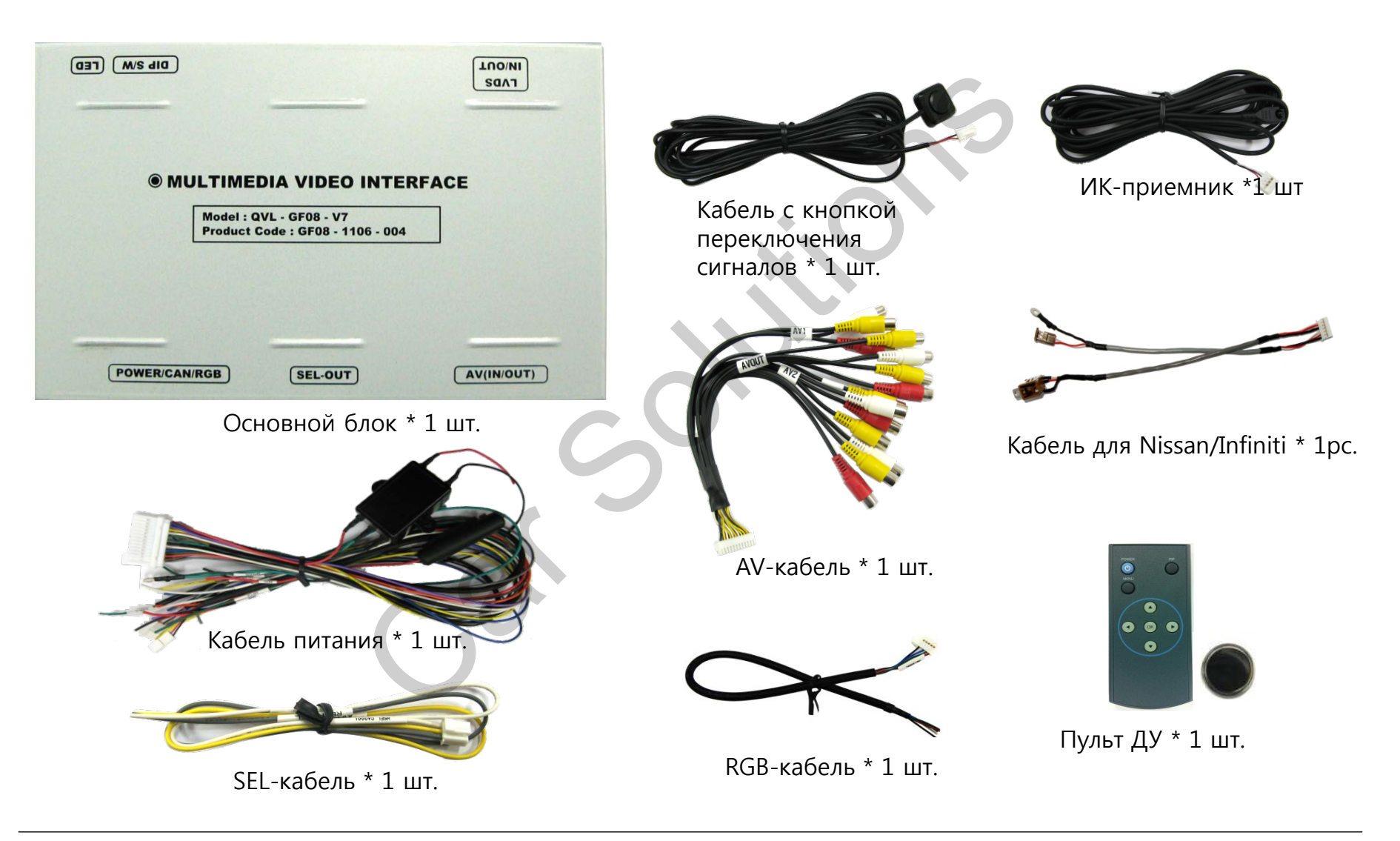

# 1.5 Внешний вид

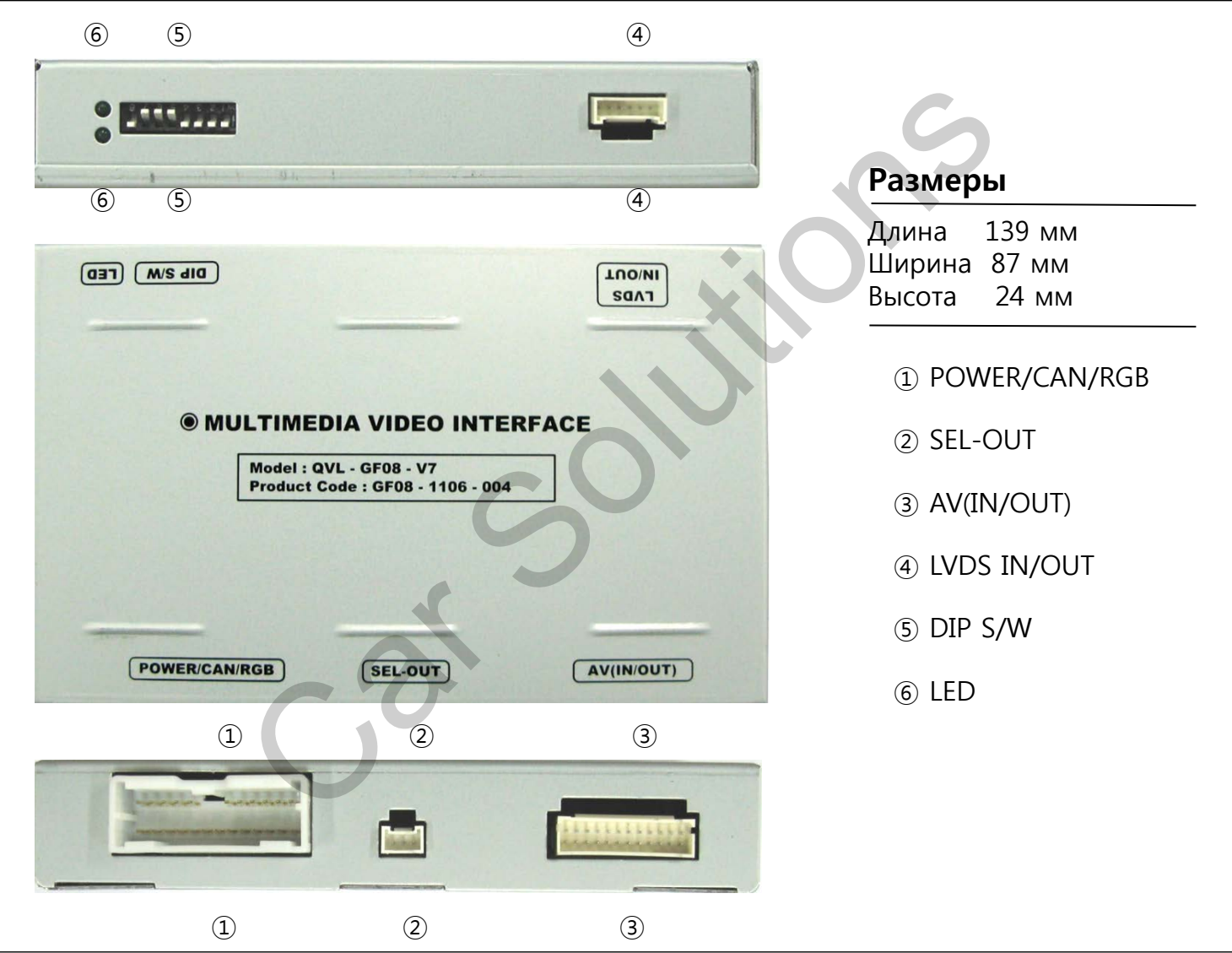

# 2.1 DIP-переключатель

| Nº<br>DIP | Функция                      | DIP S/W selection                                                                                                    | Ж ON: ВНИЗ, OFF: BBEPX                                                                                                    |
|-----------|------------------------------|----------------------------------------------------------------------------------------------------|----------------------------------------------------------------------------------------------------|
| 1         | Вход <b>RGB</b>              | ON : Вход RGB НЕАКТИВНЫЙ<br>OFF : Вход RGB АКТИВНЫЙ                                                                     | [NISSAN]<br>- Входы, которые будут использоваться:                                                                                                    |
| 2         | Вход <b>А/V1</b>             | ON : Вход AV1 НЕАКТИВНЫЙ<br>OFF : Вход AV1 АКТИВНЫЙ                                                                     | штатный видеовход + A/V3<br>- Камера заднего вида: подключена к входу<br>REAR-C                                                                                         |
| 3         | Вход <b>А/V2</b>             | ON : Вход AV2 НЕАКТИВНЫЙ<br>OFF : Вход AV2 АКТИВНЫЙ                                                                     | <ul> <li>▷ DIP S/W : 1 → ON (вход не используется)</li> <li>▷ DIP S/W : 2 → ON (вход не используется)</li> <li>▷ DIP S/W : 2 → ON (вход не используется)</li> </ul>     |
| 4         | Вход <b>А/V3</b>             | ON : Вход AV3 НЕАКТИВНЫЙ<br>OFF : Вход AV3 АКТИВНЫЙ                                                                     | <ul> <li>▷ DIP S/W : 3 → ON (вход не используется)</li> <li>▷ DIP S/W : 4 → OFF (A/V3 вход активный)</li> <li>▷ DIP S/W : 5 → ON</li> <li>▷ DIP S/W : 5 → ON</li> </ul> |
| 5         | Модель авто                  | ON : NISSAN / INFINITI<br>OFF : <b>НЕ ИСПОЛЬЗУЕТСЯ</b>                                                                  | <ul> <li>▷ DIP S/W : 6 → OFF</li> <li>▷ DIP S/W : 7 → ON (REAR-С активный)</li> <li>▷ DIP S/W : 8 → OFF</li> </ul>                                                      |
| 6         | Штатный<br>видеовход         | ON : Штатный вход НЕАКТИВНЫЙ<br><i>(штатный GVIF-вход)</i><br>OFF : Штатный вход АКТИВНЫЙ<br><i>(штатный GVIF-вход)</i> |                                                                                                    |
| 7         | Режим камеры<br>заднего вида | ON : Внешняя камера заднего вида<br>OFF : Штатная камера заднего вида                                                   | ONI 2345078                                                                                                    |
| 8         | HE                           | ИСПОЛЬЗУЕТСЯ                                                                                                    |                                                                                                    |

# 2.2 Пульт дистанционного управления

| Кнопки      | Функция                                                       |
|-------------|---------------------------------------------------------------|
| POWER & PIP | не используются                                               |
| MENU        | OSD-меню (экранное меню)                                      |
| ОК          | Выбор                                                         |
|             | Вверх                                                         |
| ▼           | Вниз                                                          |
| 4           | Влево (если удерживать 2 с – Меню для<br>установщиков)        |
| ►           | Вправо (если удерживать 2 с – Сброс до<br>заводских настроек) |

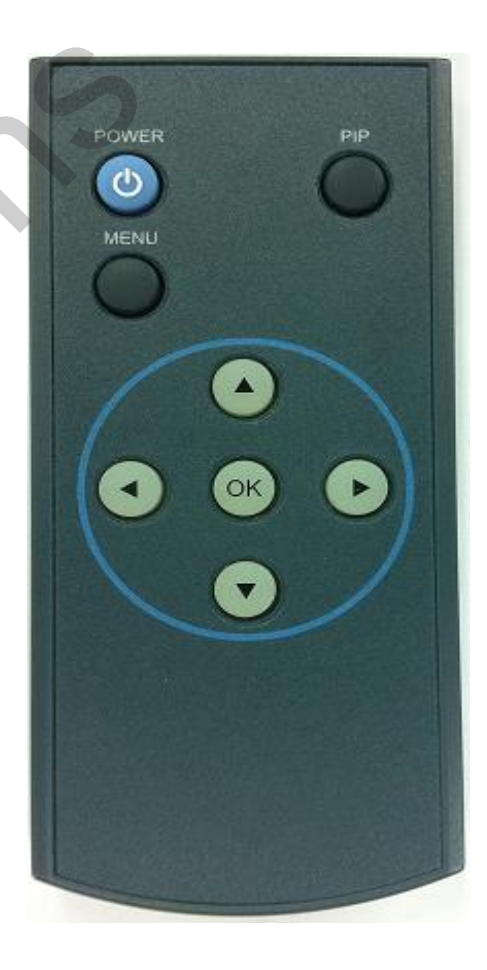

# 2.3 OSD-меню (экранное меню)

## OSD-меню: Нажмите кнопку "MENU" на пульте ДУ.

#### Режим аналогового RGB

| Menu of<br>IMAGE<br>COLOR<br>OSD<br>UTIL | NAVI<br>BRIGHTNESS<br>CONTRAST<br>SHARPNESS<br>USER IMAGE |
|------------------------------------------|-----------------------------------------------------------|
|                                          | GPS坐视器                                                    |
| MENU to                                  | Return MEOK to Select                                     |

#### Режим видео

| Menu of      | AV1                   | NTSC         |
|--------------|-----------------------|--------------|
| IMAGE<br>OSD | BRIGHTNE:<br>CONTRAST | SS           |
| UTIL         | SATURATIO             | ON           |
|              | USER IMAG             | S<br>iE      |
| MENILL       | Roturn                | OK to Select |

## IMAGE (Изображение)

- BRIGHTNESS (яркость)
- CONTRAST (контраст)
- SATURATION (насыщенность)
- HUE (оттенок)
- SHARPNESS (резкость)
- USER IMAGE : : для выбора из 4 готовых оттенков.

#### Режим аналогового RGB

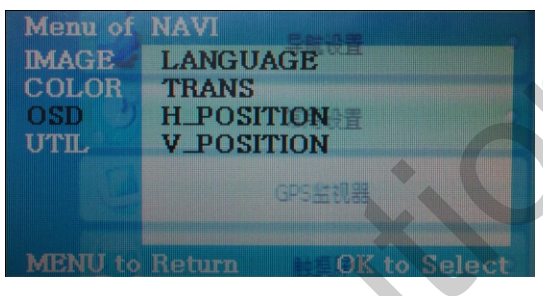

# Режим видео Menu of AV1 NTSC IMAGE LANGUAGE OSD TRANS UTIL H\_POSITION V\_POSITION WENU to Return OK to Select

## OSD (OSD-меню)

меню по вертикали

- LANGUAGE (язык): для установки языка OSD-меню навигации, DVD-плеера, CMMB-телевидения (выберите английский или китайский язык)

- TRANS : (прозрачность): регулировка прозрачности фона OSD-меню
- H\_POSITION : передвижение окна OSDменю по горизонтали
- V\_POSITION : передвижение окна OSD-

#### Режим аналогового RGB

| Menu of<br>IMAGE<br>COLOR<br>OSD<br>UTIL | NAVI<br>FACTORY RESET<br>常用设置 |
|------------------------------------------|-------------------------------|
|                                          | GP5监视器                        |
| MENU to                                  | Return #10K to Select         |

#### Режим видео

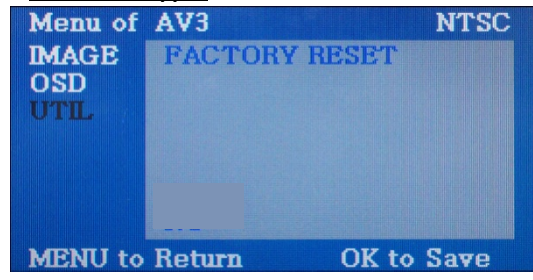

## UTIL

- FACTORY RESET : (сброс до заводских настроек):

-Восстановление заводских настроек навигации, отображения DVD.

-(НЕ восстанавливает настройки изображений, только функции в OSD-меню)

# 2.4 Меню для установщиков

## Для входа в меню для установщиков (Factory mode), удерживайте кнопку **4** 2 с.

| Menu of FACTORY(Ver5.1-08121<br>IMAGE H-POSITION<br>PARK V-POSITION<br>UTIL MENU to Return SEL to Sele                                                      | <ul> <li>IMAGE (изображение)</li> <li>-H_POSITION : Передвижение изображения по горизонтали (центровка изображения)</li> <li>-V_POSITION : Передвижение изображения по вертикали (центровка изображения)</li> </ul>                                                                                                    |
|----------------------------------------------------------------------------------------------------|----------------------------------------------------------------------------------------------------|
| Menu of       FACTORY         IMAGE       PARK ENABLE         PARK       PARK SETUP         UTIL       SAFE ENABLE         MENU to Return       SEL to Sele | <ul> <li>PARK (парковка)</li> <li>PARK ENABLE: Активация парковочных линий камеры заднего вида (REAR-C).</li> <li>PARK SETUP: Регулирование положения парковочных линий камеры заднего вида. (Смотрите стр. 12)</li> <li>SAFE ENABLE: Активация функции SAFE (НЕ разрешать просмотр видео во время движения).</li> </ul>               |
| Menu of FACTORY(Ver5.1-08121<br>MAGE<br>PARK<br>UTIL FACTORY RESET<br>MENU to Return SEL to Sele                                                            | <ul> <li>UTIL</li> <li>- NAVI MODEL: DEFAULT – для навигационных устройств с разрешением 480х234 (400х234).</li> <li>NAV N GO – для навигационных устройств с разрешением 480х234 (400х234).</li> <li>KD680_NEW – для навигационных устройств с разрешением 800х480.</li> <li>- FACTORY RESET: сброс до заводских настроек.</li> </ul> |

# 2.5 Парковочные линии камеры заднего вида

## Для входа в меню для установщиков (Factory mode), удерживайте кнопку **4** 2 с.

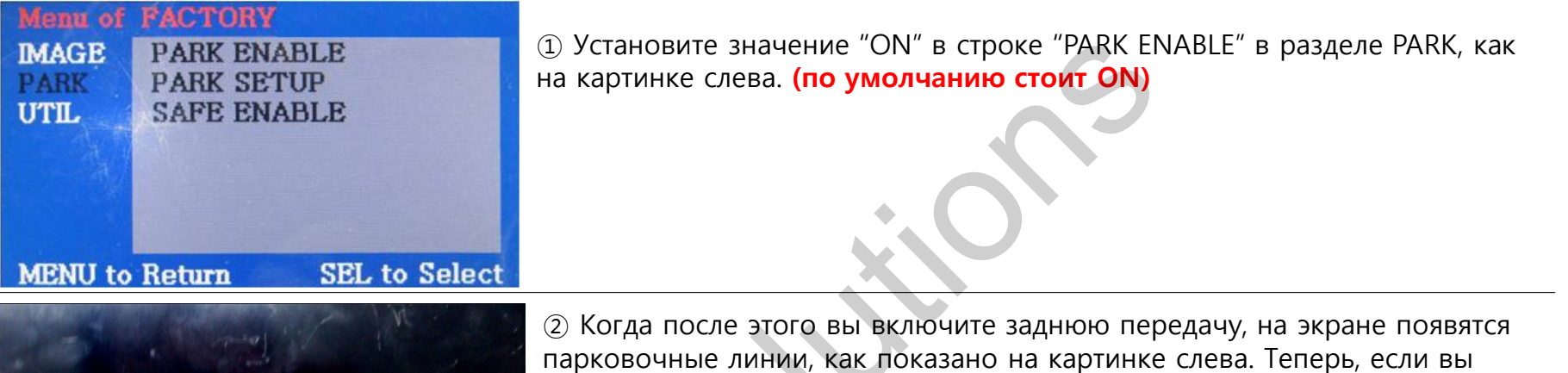

![](_page_11_Figure_3.jpeg)

(2) Когда после этого вы включите заднюю передачу, на экране появятся парковочные линии, как показано на картинке слева. Теперь, если вы нажмете кнопку "ОК", то увидите "H-POS" (положение по горизонтали) в левой части экрана. Отрегулируйте положение парковочных линий по горизонтали.

![](_page_11_Picture_5.jpeg)

(3) После установки положения по горизонтали нажмите "ОК" на пульте ДУ. В левой части экрана появится "V-POS". Отрегулируйте положение парковочных линий по вертикали.

# 3.1 Схема установки

![](_page_12_Figure_1.jpeg)

# 3.2 Советы по установке

- Перед установкой выключите зажигание. Питание к интерфейсу подключайте в самом конце установки.
- Во время установки интерфейса кабель питания не должен быть подключен.
- В месте установки не должны находится электронные устройства или магниты.
- Установку должен проводить квалифицированный специалист.
- В случае разборки устройства гарантия теряется (не разрешается разрывать гарантийную наклейку на блоке).
- После получения товара проверьте комплектацию. В случае отсутствия какоголибо компонента, сообщите поставщику или производителю.
- Гарантия не распространяется на повреждения, вызванные ошибкой пользователя или установщика.

# 3.3 Пример установки в Nissan Patrol

# Внимание!

Соедините круглую клемму с корпусом дисплея для снятия разницы потенциалов сигнала между видеоинтерфейсом и штатным дисплеем автомо биля!

![](_page_14_Picture_3.jpeg)

![](_page_14_Picture_4.jpeg)

# 4. Устранение неполадок

#### В. Невозможно переключаться между видеоисточниками..

А. Проверьте подключение кабелей ИК (IR) и заземления (Ground). Посмотрите на светодиодные лампочки на интерфейсе: если они не светятся, проверьте кабель питания.

#### В. Q. Дисплей отображает черную картинку.

О. Посмотрите, светится ли вторая светодиодная лампочка. Если она не светится, проверьте работу подключенных видеоисточников.

(Вторая лампочка показывает, работают ли подключенные видеоисточники.) Проверьте подключение интерфейса.

#### В. Некорректно отображается цвет изображения.

О. Выберите пункт "INITIAL" в OSD-меню. Если не работает, сообщите производителю.

#### В. Не появляется изображение с камеры заднего вида.

- О. Установите DIP-переключатель #7 в положение "ON"
- В. Показывается изображение с нежелательного видеоисточника (не с того, что вы выбрали). (Порядок переключения видеоисточников: штатный->RGB->AV1->AV2->AV3)
- О. Проверьте настройки DIP-переключателя.

#### В. Не отображается штатное изображение.

- О. Проверьте подключение кабеля LVDS In/Out. Поменяйте местами красный и белый провода в кабеле LVDS IN/OUT. Если это не помогло, сообщите поставщику или производителю.
- В. Дисплей показывает белую картинку.
- О. Проверьте подключение кабеля LCD out. Если кабель подключен хорошо, а экран все равно отображает белую картинку, сообщите производителю.

# 5. Проблема кабеля GVIF (LVDS IN/OUT)

# Проблема: GVIF-выход не работает

![](_page_16_Figure_2.jpeg)

РЕШЕНИЕ: Поменяйте местами белый и красный провода в кабеле LVDS IN/OUT

![](_page_16_Figure_4.jpeg)